## 兴业银行银期业务网银操作手册

- 一、兴业银行网上银行签约流程
- 第1步:登录个人网上银行,选择"个人网银";

| 首页                                                            | 个人金融                 | 企业金融     | 同业金融                                               | 信用卡                                  | 生活商城        | 今日兴业        | 多元金融 |
|---------------------------------------------------------------|----------------------|----------|----------------------------------------------------|--------------------------------------|-------------|-------------|------|
| 热点导航:资务                                                       | <b>表标准</b> 网络金融 直销银行 | 信用卡 活力人生 | 百富人生安愉人生                                           | 机构平台 兴业通                             | 企业社会责任 投资者注 | 关系 兴业动态 品牌蓝 | 簽    |
| S<br>S<br>S<br>S<br>S<br>S<br>S<br>S<br>S<br>S<br>S<br>S<br>S |                      | 44       |                                                    |                                      |             | 登录区         | 安全提示 |
| 发银行 助生活<br>入一下下                                               | ₹₹₩<br>产品代码9K21937   | ,        | · 投资                                               | ~ ~<br>~<br>周期:1个月                   | -           | 名 个人网银      |      |
| 派当れ                                                           | 企金净值型理财产品            | 4        | <ul> <li>风险</li> <li>・ 认购</li> <li>・ 销售</li> </ul> | 评级: R2<br>金额: 1万元起购, 100<br>对象: 企业客户 | 00元递增       | 们 企业网银      |      |

第2步:选择"投资理财-期货-银期业务-签约管理-签约";

|                                                                                                    | <ul> <li>211</li> <li>311</li> <li>第12</li> <li>第12<th>五<br/>五<br/>五<br/>五</th></li></ul> | 五<br>五<br>五<br>五                                                                  |
|----------------------------------------------------------------------------------------------------|----------------------------------------------------------------------------------------------------|-----------------------------------------------------------------------------------|
| はたいでは、<br>なんできたい。<br>なからいたいで、<br>なからいたいで、<br>なからいで、<br>なからいたいで、<br>なからいで、<br>なからいで、<br>なからいで、<br>なからいで、<br>なからいで、<br>なからいで、<br>なからいで、<br>なからいで、<br>なからいで、<br>なからいで、<br>なからいで、<br>なからいで、<br>なからいで、<br>なからいで、<br>なからいで、<br>なからいで、<br>なからいで、<br>なからいで、<br>なからいで、 | 特殊 解約<br>適 客戸浜村管理<br>務戸実村管理<br>得ごを<br>利業 下 页 [論定]                                                                                                    | 在此日<br>3. 签约成功                                                                    |
|                                                                                                    | · 書户炎村管理<br>務户类型<br>備记卡<br>利案 下 页 [姚定]                                                                                                    | <ol> <li>         2. 釜均成功         开户载档<br/>上场分行         1-1 共 1 等     </li> </ol> |
| <ul> <li>● 存款余销意调</li> <li>● 反影响磁流病</li> <li>● 反影响磁流病</li> <li>● 行所將所</li> <li>● 行所將所</li> <li>● 日方將所</li> <li>● 日方將所</li> <li>● 日方將所</li> <li>● 日方將所</li> <li>● 日方將所</li> <li>● 日方將所</li> <li>● 日方將所</li> <li>● 日方將所</li> <li>● 日方將所</li> <li>● 日方將所</li> <li>● 日方將所</li> <li>● 日方將所</li> <li>● 日方將所</li> <li>● 日方將所</li> <li>● 日方將所</li> <li>● 日方將所</li> <li>● 日方將所</li> <li>● 日方將</li> <li>● 日方</li> <li>● 日方</li> <li>● 日方</li> <li>● 日方</li> <li>● 日方</li> <li>● 日方</li> <li>● 日方</li> <li>● 日前子首次申请</li> <li>● 日前子首次申请</li> </ul>                                                                                                    | 勝户支型<br>借记未<br>1第 1 页 (領定)                                                                                                    | →<br>开户机构<br>上述分行<br>1 - 1 共 1 号                                                  |
| ● 交易明領重調 単   ● 行時時 ● 行時時   ● 月月市/第日ご ● 日子   ● 月月市/第日ご 第日 二一回 下一回 浜田 第 1 四/共 1 页 9   ● 数件の振用系 第四次回帰安へ同時度公司対象中、表情名的開始公司:   ● 成用卡首次申请                                                                                                    | 勝户类型<br>借记卡<br>1第 1 页 [确定]                                                                                                    | <b>开户机构</b><br>上海分行<br>1-1 共1号                                                    |
| 任方務経     日方務経     日方務経     日方務経     日方務経     日月月4日     日月上一曲 丁一周 東西 第 1 西/共 1 页 9     著なび下開登公司対条中,進移急的期間公司:     政府介绍局外     政府介绍局、     政府公司:中泰調問役     下一步                                                                                                    | 借记卡<br>1)第 [王] 页 [确定]                                                                                                    | 上海分行<br>1 - 1 共 1 号                                                               |
| → 人民布/約江廷款         百四 上一回 下一回 示四   第 1 页/共 1 页   第           ● 理封产品的实         通封产品的实           ● 使抗产品外表            ● 使抗产品外表            ● 使抗产品外表            ● 使抗产品外表            ● 使抗产品外表            ● 使抗产品外表                                                                                                    | N第 1 页 (确定)                                                                                                    | 1-1 共1考                                                                           |
| #世計产品的兴 请在以下期我公司封条中,选择金的期状公司:<br>●代油产品列表 期份公司:中泰期份 ✓                                                                                                    |                                                                                                    |                                                                                   |
| <ul> <li>●代稿件品列表</li> <li>●代稿件品列表</li> <li>● 信用卡首次申请</li> </ul>                                                                                                    |                                                                                                    |                                                                                   |
| 下一步                                                                                                    |                                                                                                    |                                                                                   |
|                                                                                                    |                                                                                                    |                                                                                   |
| 相关助接                                                                                                    |                                                                                                    | 功能地图 页面编号: 0434010101_A                                                           |
| 9 存款余额查询                                                                                                    |                                                                                                    |                                                                                   |
| 阿上銀行功能设置                                                                                                    |                                                                                                    |                                                                                   |
| ▶ 交易明细查询                                                                                                    |                                                                                                    |                                                                                   |
| 安全銀示                                                                                                    |                                                                                                    |                                                                                   |

第3步:填写客户基本信息,勾选"同意《兴业银行银期转账服务协议》",继续下一步,完成银期转账关联。

| 富总览   账户查询                  | 服务管理    | 转账汇款      | 资金归集       | 投资理财          | 存款产品      | 网上支付         | 贷款融资   | 自動鐵費   | 电子账户 | 信用卡 | 2财助手 |         |      |
|-----------------------------|---------|-----------|------------|---------------|-----------|--------------|--------|--------|------|-----|------|---------|------|
| 属★ 基金及券商产品★                 | 责券 ▼  银 | 줕♥  理财产品♥ | 保险▼ 外汇▼    | 产品转让▼)        | #老金第三支柱 # | 账户类投资        | 信托计划 = | 闘货▼    |      |     |      |         |      |
| 加設案                         | iller.  | 当前位置: 投   | 资理财 > 期贷 > | <b>観期业务</b> > | 签约管理 > 签约 |              |        |        |      |     |      |         | 在线帮助 |
| 快速通道 🗘 设置                   | 起伸      |           | 1. 选择银行    | 账户及期货公        | 司         |              |        | 2. 項写装 | 的信息  |     |      | 3. 签约成功 |      |
| <ul> <li>存款余额查询</li> </ul>  | 速通      |           | 账户信息       |               | 账户账号:     |              |        |        |      |     |      |         |      |
| <ul> <li>交易明细查询</li> </ul>  | 道       | <u>i</u>  |            |               | 账户户名:     |              |        |        |      |     |      |         |      |
| ● 行内转账                      |         |           |            |               |           |              |        |        |      |     |      |         |      |
| ● 人民币/购汇还款                  |         |           |            |               | 公司名称:     | 中泰期货         |        |        |      |     |      |         |      |
| • 理财产品购买                    |         | 期货商信息     |            | 公司代码:         |           |              |        |        |      |     |      |         |      |
| • 代销产品列表                    |         |           |            | 资金账号:         | 客户期货      | 资金账号         |        |        |      |     |      |         |      |
| <ul> <li>信用卡省次申请</li> </ul> |         |           |            | 币种:           | 人民币 🗸     |              |        |        |      |     |      |         |      |
| 相关链接                        |         |           |            |               | 手机号码:     |              |        |        |      |     |      |         |      |
| 存款余额查询                      |         | 客户信息      | 客户信息       | 主息            | 联系地址:     |              |        |        |      |     |      |         |      |
| • 网上银行功能设置                  |         |           |            | 邮政编码:         |           |              |        |        |      |     |      |         |      |
| • 交易明细查询                    |         | 末1保证新提(   | 出的资料百字 忘   | ·教、社局音调       | 守门下会约 情道  | 立的名言多动       |        |        |      |     |      |         |      |
| 马皮本提示                       |         | 团同意 《兴业   | 银行银期转账服务   | <u>导协议》</u>   | STATES W  | NU11 76 4 44 |        |        |      |     |      |         |      |

## 二、兴业银行手机银行签约流程

第1步:登录手机银行,选择"理财-更多服务-银期业务";

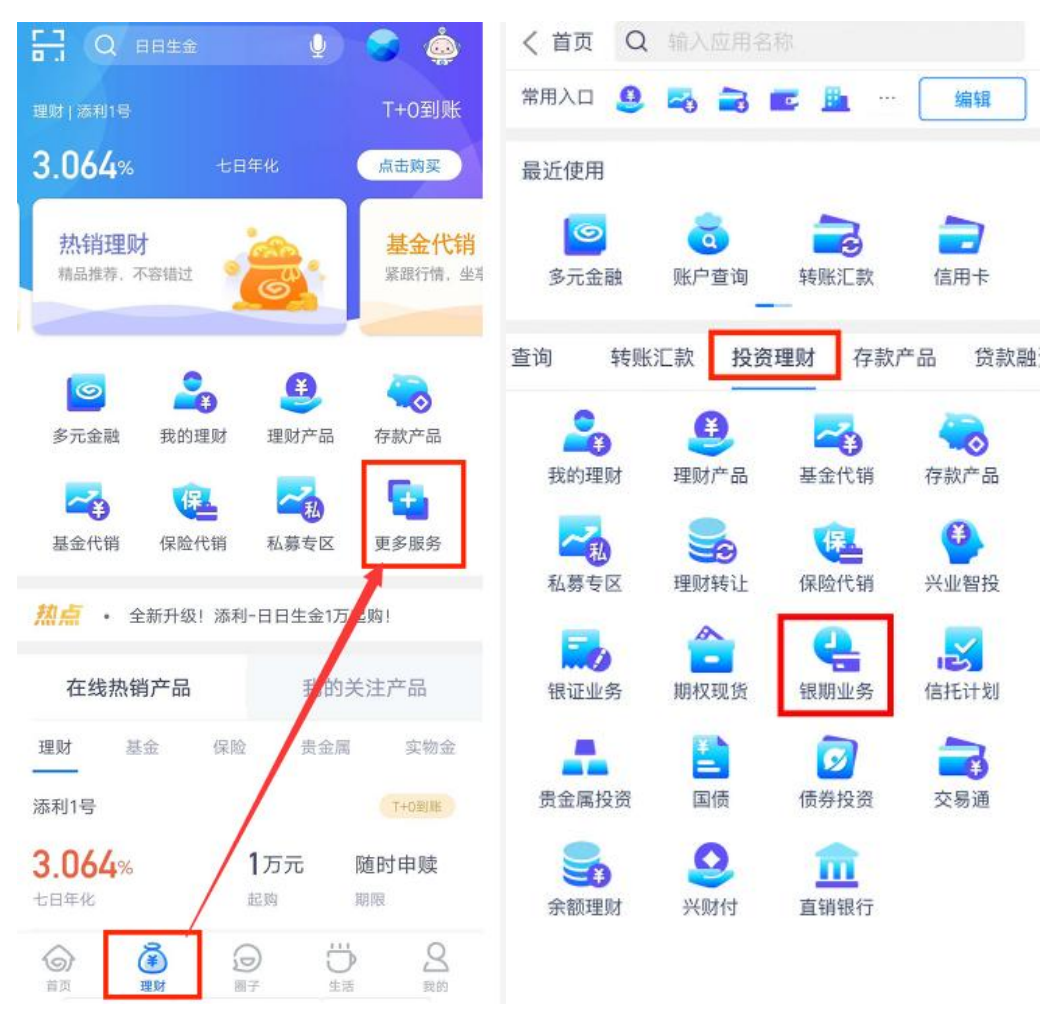

第2步:点击"新增银期签约关系";

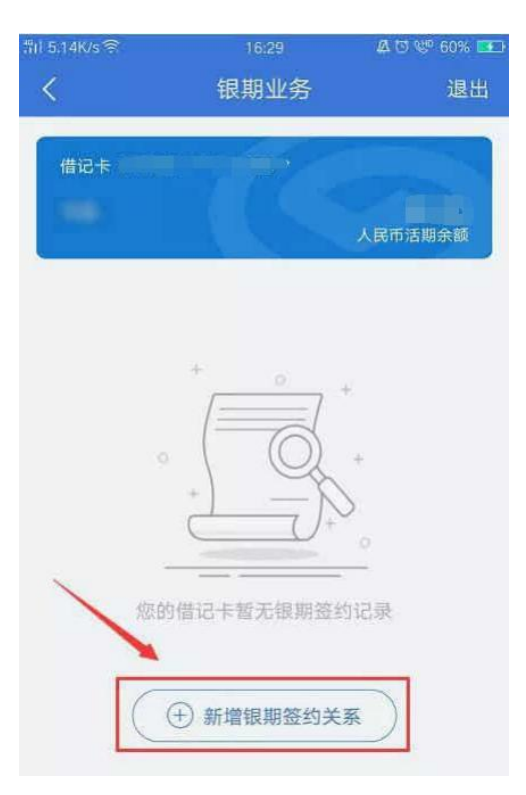

第3步:填写客户基本信息,勾选"同意《兴业银行银期直 通车服务协议》",点击"确认签约",完成银期转账关联。

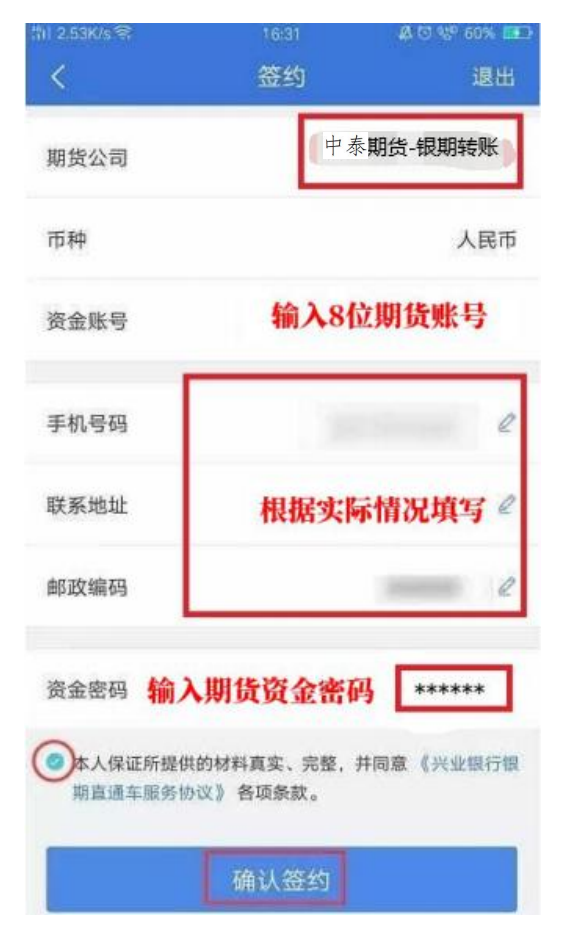

三、兴业银行网上银行解约流程

第1步:登录个人网上银行,选择"个人网银";

第2步:选择"投资理财-期货-银期业务-签约管理-解约" 进行银期关系解绑。

四、兴业银行手机银行解约流程

登录手机银行,选择"理财-更多服务-银期业务-签约管理-解约"进行银期关系解绑。